## ALEA-Sovellusprojekti

# Asennusohje

Arto Hankaniemi Timo Holopainen Joni Kivinen Riku Kuismanen

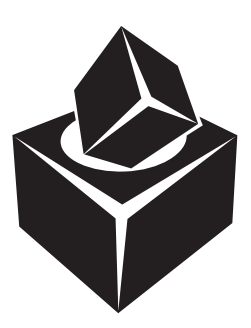

Versio: 1.0 Julkinen 23. toukokuuta 2006

### Jyväskylän yliopisto

Tietotekniikan laitos

Jyväskylä

| Hyväksyjä         | Päivämäärä | Allekirjoitus | Nimenselvennys |
|-------------------|------------|---------------|----------------|
| Projektipäällikkö | 2006       |               |                |
| Tilaaja           | 2006       |               |                |
| Ohjaaja           | 2006       |               |                |

## Tietoa dokumentista

### Tekijät:

| • Arto Hankaniemi (AH) | arkahonk@cc.jyu.fi | 050-5186436 |
|------------------------|--------------------|-------------|
| • Timo Holopainen (TH) | tijuholo@cc.jyu.fi | 041-4368295 |
| • Joni Kivinen (JK)    | jomakivi@cc.jyu.fi | 050-5968576 |
| • Riku Kuismanen (RK)  | rtkuisma@cc.jyu.fi | 0400-452512 |

Dokumentin nimi: ALEA-Projekti, Asennusohje

Sivumäärä: 3 Tiedosto: ALEA\_asennusohje.tex

**Tiivistelmä:** Asennusohjeesta löytyvät tiedot, kuinka sovellus asennetaan tietokoneelle.

Avainsanat: ALEA, asennusohje.

# Sisältö

| 1                         | Ase                        | Asennuksen vaatimat toimenpiteet |                                      | 1 |  |
|---------------------------|----------------------------|----------------------------------|--------------------------------------|---|--|
| 2                         | Metapalvelimen asennus     |                                  |                                      |   |  |
|                           | 2.1                        | Tiedo                            | stojen purku                         | 2 |  |
|                           | 2.2 Asetuksien muuttaminen |                                  | ksien muuttaminen                    | 2 |  |
|                           |                            | 2.2.1                            | Metapalvelimen salasanan vaihtaminen | 2 |  |
|                           |                            | 2.2.2                            | Metapalvelimen portin vaihtaminen    | 2 |  |
| 3 Asiakasohjelman asennus |                            |                                  | 3                                    |   |  |
|                           | 3.1 Tiedostojen purku      |                                  |                                      |   |  |
|                           | 3.2                        | Asetu                            | ksien muuttaminen                    | 3 |  |

### **1** Asennuksen vaatimat toimenpiteet

Ennen kuin *WebTalarius*-sovellusta voidaan alkaa asentamaan, on tehtävä seuraavat toimenpiteet. Tietokoneessa täytyy olla Windows XP -käyttöjärjestelmä ja verkkokortti. Näytön resoluution täytyy olla vähintään 800 x 600. Verkkopeliä varten täytyy olla myös verkkoyhteys.

Koneelle, johon metapalvelin asennetaan, täytyy olla yksi TCP-portti avattuna Web-Talariusta varten. Asiakaskoneilla täytyy olla myös yksi TCP-portti avattuna asiakasohjelmien pelipalvelimia varten, mutta sen pitää olla eri kuin metapalvelimen portti.

### 2 Metapalvelimen asennus

Metapalvelin täytyy asentaa, jos aiotaan pelata verkkopeliä.

### 2.1 Tiedostojen purku

Pura webtalarius\_palvelin.zip-tiedosto haluamaasi hakemistoon.

### 2.2 Asetuksien muuttaminen

#### 2.2.1 Metapalvelimen salasanan vaihtaminen

Käynnistä *Metapalvelin.exe*-tiedosto. *Anna metapalvelimen salasana* -lomakkeesta päästään eteenpäin ensimmäisellä kerralla kirjoittamalla mitä tahansa ja painamalla *Avaa*painiketta.

Avaa *Metapalvelin*-valikosta *Vaihda salasanaa...* -valinta. Anna avautuneen *Metapal-velimen salasana* -lomakkeen *Salasana*-kenttään haluamasi metapalvelimen salasana, ja *Salasana uudelleen* -kenttään sama salasana uudelleen. Paina *Vaihda salasana* -painiketta.

#### 2.2.2 Metapalvelimen portin vaihtaminen

Avaa *Metapalvelin*-valikosta *Vaihda portti...* -valinta. Anna avautuneen *Metapalvelimen portti* -lomakkeen kenttään metapalvelimen käyttämä portti. Paina *Vaihda portti* -painiketta.

# 3 Asiakasohjelman asennus

Asiakasohjelmalla voidaan pelata verkkopeliä tai verkotta omalla koneella.

### 3.1 Tiedostojen purku

Pura webtalarius\_asiakas.zip-tiedosto haluamaasi hakemistoon.

### 3.2 Asetuksien muuttaminen

Avaa *asetukset.xml*-tiedosto (kuvassa 3.1) haluamallasi tekstieditorilla (esim. Notepad). Kirjoita *portti*-elementin sisään käytettävä metapalvelimen portti.

Kirjoita osoite-elementin sisään metapalvelimen IP-osoite.

Kirjoita peliportti-elementin sisään asiakasohjelmien käyttämä pelipalvelimen portti.

Kuva 3.1: asetukset.xml-tiedosto.